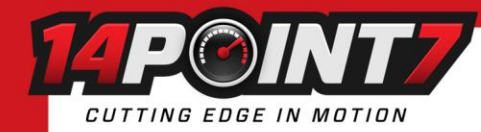

# Interfacing Spartan 3 ADV to MegaSquirt 3 via CAN Bus

Your Megasquirt 3 ECU must be running Firmware 1.5.1 or newer, earlier firmwares have fewer user adjustable CAN settings. If you find that you are missing CAN options in Tuner Studio; you are most likely running a firmware older than 1.5.1

Spartan 3 ADV must be running Firmware 1.03 or newer.

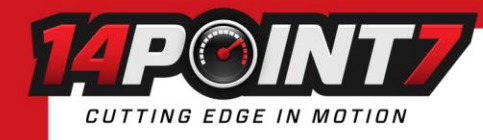

## Spartan 3 ADV CAN settings

Spartan 3 ADV's default CAN Baud rate is 1Mbit/s, that needs to be changed to 500kbit/s via Spartan 3 ADV's Bluetooth serial port using an Android device. Refer to Section 7 of the Spartan 3 ADV User Manual to pair Spartan 3 ADV to your Android device. Refer to Section 9 of the Spartan 3 user Manual to access Spartan 3 ADV's Bluetooth serial port. The serial command to change the Baud rate to 500kbit/s is "SETCANBAUD500000" without the quotes.

Please refer to Section 12 of the Spartan 3 ADV User manual regarding the CAN Termination Resistor.

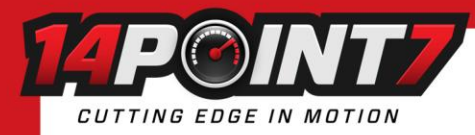

## **MegaSquirt 3 Tuner Studio settings**

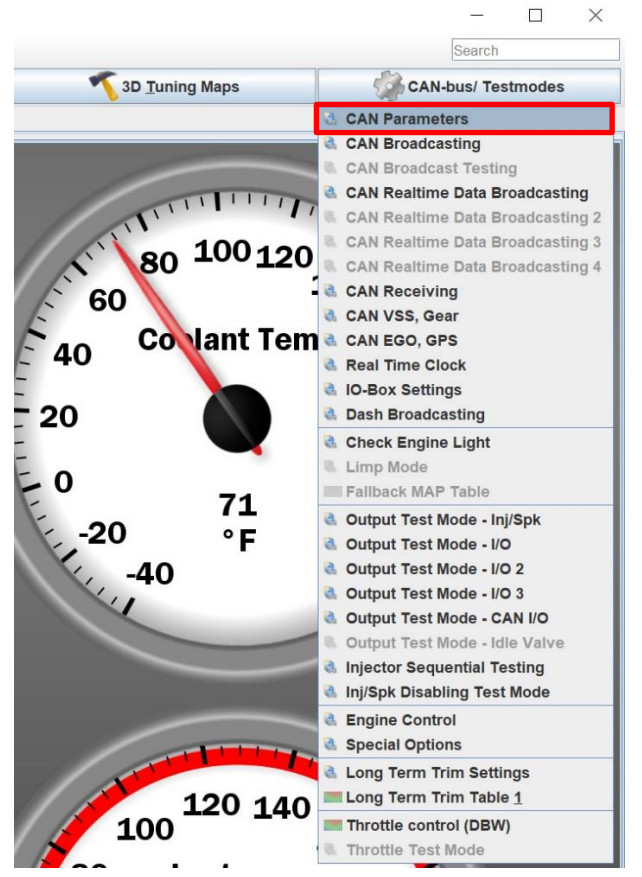

Click CAN-bus/Testmodes and select CAN Parameters.

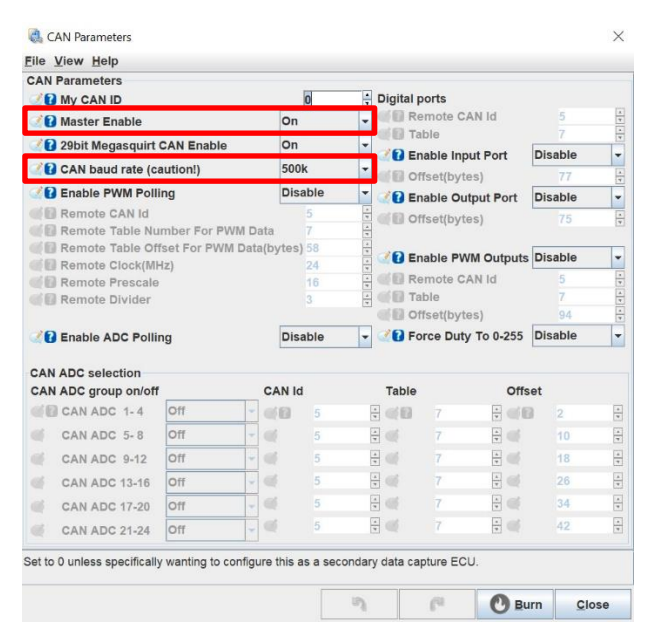

Set Master Enable to On. Set CAN baud rate to 500k.

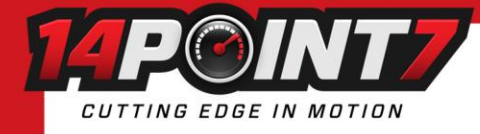

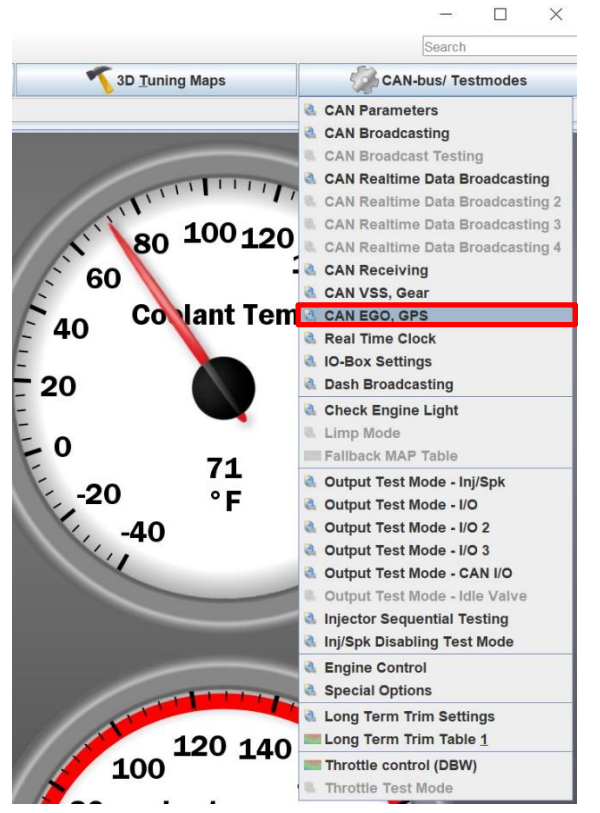

#### Click CAN-bus/Testmodes and select CAN EGO, GPS

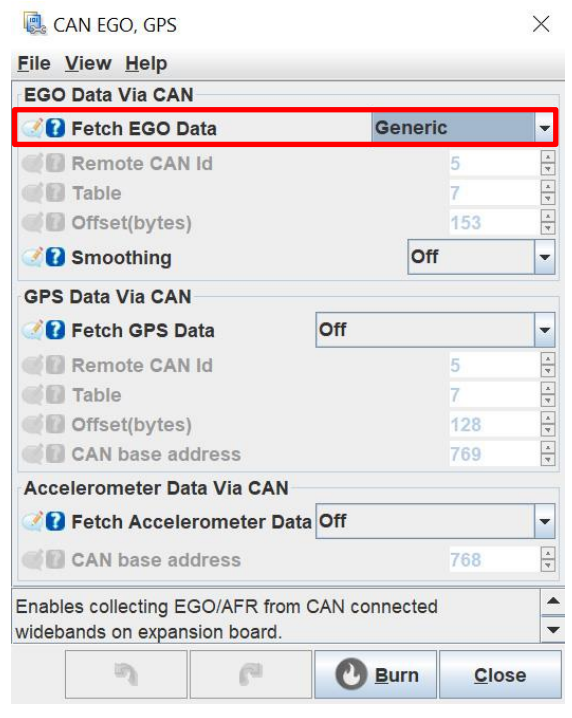

Set Fetch EGO Data to Generic

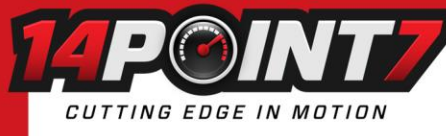

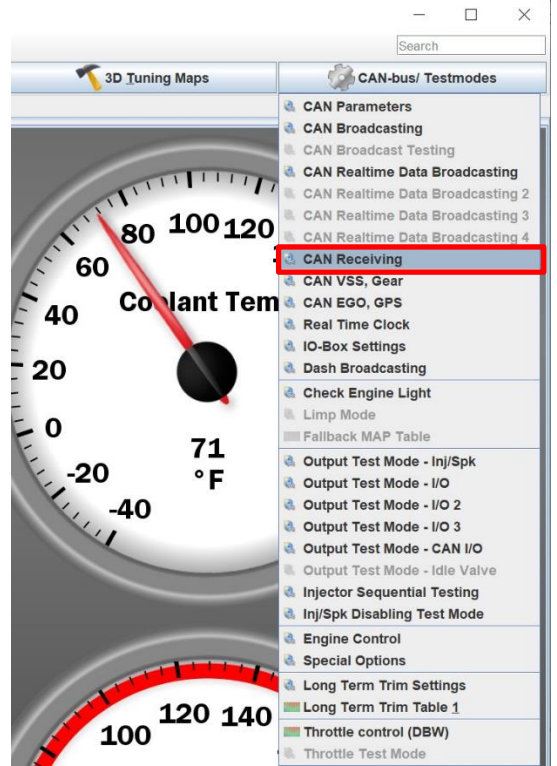

#### Click CAN-bus/Testmodes and select CAN Receiving

| CAN red                                                                                                    | eiving          | _   |        |     |   |     |             |             | _  |      |        |      |                     |   |    |        |            | _   |      |               |    |   |        |
|----------------------------------------------------------------------------------------------------|-----------------|-----|--------|-----|---|-----|-------------|-------------|----|------|--------|------|---------------------|---|----|--------|------------|-----|------|---------------|----|---|--------|
| In the second second |                 |     |        |     |   |     |             |             | 0  | On 👻 |        |      |                     |   |    |        |            |     |      |               |    |   |        |
| Local                                                                                                    | variable / chan | nel | Std/E: | xt  | _ | Ide | ntifier (de | c.)         | Of | fset |        | Size | •                   | _ | Mu | ltiply |            | Div | vide |               | Ad | d |        |
|                                                                                                    | CAN EGO01       | -   |        | Std | - |     | 1024        | ÷           | 2  | 0    | ÷      |      | B2U                 | - |    | 10     | -          | 2   | 1    | Ì             |    | 0 | 1      |
| Z.                                                                                                    | Off             | •   |        | Std | - |     | 0           | ÷           | Z. | 0    | -      | Q    | 10                  | - |    | 1      | <b>T</b>   | 2   | 1    | *<br>*        |    | 0 | Ť      |
| 2                                                                                                    | Off             | •   |        | Std | - |     | 0           | •           | Z. | 0    | 1      | 2    | 1U                  | - |    | 1      | <b>•</b> ( | Z.  | 1    | 1             |    | 0 | *      |
| 4                                                                                                    | Off             | -   |        | Std | - |     | 0           | •           | đ. | 0    | *<br>* |      | 1U                  | - | 3  | 1      | •          | 2   | 1    | •             |    | 0 | *<br>* |
| 3                                                                                                    | Off             | -   |        | Std | - |     | 0           | *           |    | 0    | *<br>* | 4    | 1U                  | - | 3  | 1      | * (        | 3   | 1    | *<br>*        |    | 0 | *      |
| 4                                                                                                    | Off             | -   |        | Std | - |     | 0           | •           |    | 0    |        | 2    | 1U                  | - |    | 1      | •          | 1   | 1    | •             |    | 0 | *<br>* |
| 3                                                                                                    | Off             | -   |        | Std | - |     | 0           | *<br>*      |    | 0    | 4<br>7 | 3    | 1U                  | - |    | 1      | * (        | 2   | 1    | 4<br>7        |    | 0 | 4<br>7 |
|                                                                                                    | Off             | -   |        | Std | - |     | 0           | •           | Z. | 0    | *<br>T |      | 1U                  | - |    | 1      | -<br>-     | 2   | 1    | 4<br>7        |    | 0 | A<br>T |
| Local variable / channel Std/Ext Identifier (dec.)                                                                                                    |                 |     |        |     |   |     | Of          | Offset Size |    |      |        | Mu   | Multiply Divide Add |   |    |        |            |     |      |               |    |   |        |
| 2                                                                                                    | Off             | -   | đ      | Std | - |     | 0           | *           | 2  | 0    | 4      | 2    | 1U                  | - |    | 1      | * (        | 1   | 1    | 1<br>7        | Ż  | 0 | A<br>T |
| 3                                                                                                    | Off             | -   |        | Std | - |     | 0           | *           | đ. | 0    | •      |      | 1U                  | - |    | 1      | •          | 1   | 1    | 4<br>7        |    | 0 | *<br>* |
| 2                                                                                                    | Off             | -   |        | Std | - | 3   | 0           | 4<br>7      | đ  | 0    | *<br>* |      | 1U                  | - | 1  | 1      | * (        | 2   | 1    | <u>م</u><br>۲ |    | 0 | A<br>7 |
| 2                                                                                                    | Off             | -   | 3      | Std | - |     | 0           | •           | 3  | 0    | 1<br>T | 3    | 1U                  | - | 3  | 1      | -          | 2   | 1    | 1             | 3  | 0 | *<br>T |
|                                                                                                    | Off             | -   |        | Std | - |     | 0           | •           | 3  | 0    | 1      | 3    | 1U                  | - | 3  | 1      | •          | 2   | 1    | 1<br>7        | 2  | 0 | 1<br>T |
| 3                                                                                                    | Off             | -   |        | Std | - |     | 0           | •           | 3  | 0    | A<br>T | 3    | 1U                  | - |    | 1      | *          | 1   | 1    | 4<br>T        |    | 0 | 4      |
| 3                                                                                                    | Off             | -   | 3      | Std | - | 4   | 0           | *           | 2  | 0    | 1<br>7 | 3    | 1U                  | - | 3  | 1      | * (        | 1   | 1    | 1<br>T        |    | 0 | *      |
| 1                                                                                                    | Off             | -   | 1      | Std | - | 1   | 0           | A<br>7      | 1  | 0    | •      | 3    | 10                  | - | 3  | 1      | -          | 1   | 1    | •             |    | 0 | *<br>* |

### Set Enable receiving CAN data to On

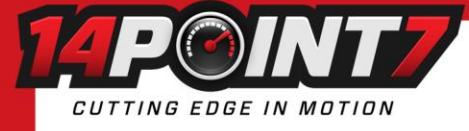

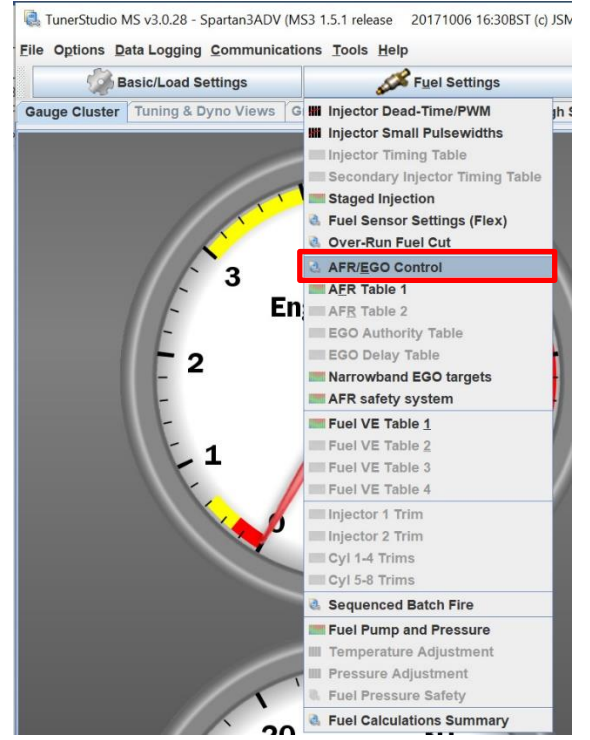

#### Click on Fuel Settings and select AFR/EGO Control

#### AFR / EGO Control

| EGO Control                 | Cimula           |                     | Newser               | AFE           | FGO Sens     | or Manning | 1 |
|-----------------------------|------------------|---------------------|----------------------|---------------|--------------|------------|---|
| Algorithm                   | Simple           | EGO Sensor Typ      | narrow               | Inie          | ctor - Us    | es Sensor  | , |
| Use IGN events              |                  |                     |                      |               |              |            |   |
| Ignition Events Per Step    | 16               | Number Of Sens      | ors 1                | MS:           | 3X Inj A 🗹 🗹 | EG01       |   |
| EGO Sensor Response Ti      | me(ms) 50        | A V                 |                      | Me            | V Ini P 📝    | EGO1       |   |
| Controller Step Size(%)     | 1                | 1                   |                      | IVIS.         | ox inj b 🗠   |            |   |
| Use Authority Table         | Off              | Remember to Calibra | te and set Project P | roperties MS: | 3X Inj C 🗹   | EGO1       |   |
| Controller Auth +/-(%)      | 15               | 4<br>T              |                      |               |              | 5004       | _ |
| Only Correct Above: (AFR    | 9.0              | EGO ports           |                      | MS            | sx inj D 🔮   | EGOT       |   |
| And Correct Below:(AFR)     | 20.0             | EGO 1 Port          | CAN EGO              | J MS:         | 3X Inj E 🧭   | EGO1       |   |
| Active Above Coolant(°F)    | 160.0            |                     | 500                  |               |              |            |   |
| Active Above RPM            | 1300             | EGO 2 Port          | EGO                  | MS            | 3X Inj F 🏹   | EG01       |   |
| Active Below TPS(%)         | 70.0             | EGO 3 Port          | EGO                  | MS            | 3X Ini G 🧭   | EGO1       |   |
| Active Below Load(%)        | 90.00            | EGO 4 Port          | EGO                  | -             |              |            |   |
| Active Above Load(%)        | 20.00            | EGO 5 Port          | EGO                  | - MS:         | 3X Inj H 🧭   | EGO1       |   |
| BGO Delay After Start(s)    | 30               | EGO 6 Port          | EGO                  | - V3          | Ini 1 🔗      | 5004       | _ |
| PID Proportional Gain(%)    | 100              |                     | 500                  |               | ig i 🎡       | EGOT       |   |
| PID Integral(%)             | 20               | EGO / Port          | EGO                  | V3 I          | nj 2 🧭       | EGO1       |   |
| PID Derivative(%)           | 0                | EGO 8 Port          | EGO                  | -             |              |            |   |
| no fuel changes are made in | rosponso to ovva | n sensor readings   |                      |               |              |            |   |

#### Set EGO 1 Port to CAN EGO